## How to Enter Business License Fee Filings and Pay Online

To start, please login to your account through the Horry County Business License/ Hospitality SelfService

page at https://service.horrycounty.org/css

When you log in you will see:

|                                       | 🚔 🖹 (0)                      |
|---------------------------------------|------------------------------|
| Welcome to Horry County Self Service  |                              |
| Announcements                         | Home                         |
| There are currently no announcements. | Horry County Self Service    |
|                                       | Business License/Hospitality |
| Profile Information                   | General Billing              |
| Profile information not found.        |                              |
|                                       |                              |
| Business License/Hospitality Accounts |                              |
| B HORRY COUNTY 1515 ACCOUNT (2021)3)  |                              |
|                                       |                              |

Click on the + to the left of your account

| Bu | siness License/Hospitality Accounts |
|----|-------------------------------------|
| Ŧ  | HORRY COUNTY TEST ACCOUNT (2002132) |

If you are filling a hospitality period, click on Enter Filing to the right

| Business License/Hospitality Accounts |          |      |                             |  |
|---------------------------------------|----------|------|-----------------------------|--|
| B HORRY COUNTY TEST ACCOUNT (2002132) |          |      |                             |  |
| Cycle/Month/Year                      | Category | Туре | <u>Enter Filing</u><br>Bill |  |
| M, 5 2017                             | FB       |      | View Bill                   |  |

## OR

If you are trying to pay a bill that has already been filed, then look for the Add to Cart on the right

|           |      | <u></u> 0 |                         |
|-----------|------|-----------|-------------------------|
| A, 5 2021 | CONT | GC        | View Bill   Add to Cart |
| M, 5 2021 | FB   |           | View Bill   Add to Cart |

Click on the Enter Filing link to proceed.

| <u>e</u> _                            |                     |                       |                             | Aunis Self Service          |         |        |                              |
|---------------------------------------|---------------------|-----------------------|-----------------------------|-----------------------------|---------|--------|------------------------------|
| Business Licen<br>Filing - Date Selec | nse/Hospita         | lity                  |                             |                             |         |        | Horry County Self Service    |
| Account ID                            | 2                   | 002634                |                             |                             |         |        | Business License/Hospitality |
| lategory                              | . 1                 | OOD/BEN/ACCOMM/AD     | MESS                        |                             |         |        |                              |
| lype                                  |                     |                       |                             |                             |         |        | Accounts                     |
| Cycle                                 |                     | KONTHEY               |                             |                             |         |        | Account Details              |
| To continue, please set               | elect a period that | has not been filed or | is late from the list below |                             |         |        | Owner Information            |
|                                       | Year                | Month                 | Status                      | Total                       | Balance |        | Control Protocologica        |
|                                       | 2017                | 10                    | UNFLED                      | 0.00                        | 0.00    | wiet   | Filing                       |
|                                       | 2017                |                       | UNFLID                      | 0.00                        | 0.00    | select | Contact Us                   |
| 2                                     | 2017                |                       | FLED                        | 450                         | 0.00    |        |                              |
|                                       | Г                   | Select                | the earliest unfile         | d period that is available  | ٦       |        |                              |
|                                       | L                   | beleet                | the currest unite           | a period that is available. |         |        |                              |
|                                       |                     |                       |                             |                             |         |        |                              |
|                                       |                     |                       |                             |                             |         |        |                              |
|                                       |                     |                       |                             |                             |         |        |                              |
|                                       |                     |                       |                             |                             |         |        |                              |
|                                       |                     |                       |                             |                             |         |        |                              |
|                                       |                     |                       |                             |                             |         |        |                              |

Now the Gross Receipts can be entered. Once complete, click the Continue button.

| HoryCounty                                   | 🧩 Munis Self Service           | My Cart (0 items) HORRYCOUNTYTEST |
|----------------------------------------------|--------------------------------|-----------------------------------|
| Business License/H<br>Filing Amounts         | ospitality                     | Horry County Self Service         |
| Account                                      | 2002614                        | Business License/Hospitality      |
| Category                                     | FOOD/BEV/ACCOMM/ADMISS         | business Electrise, nospitality   |
| Туре                                         |                                | Accounts                          |
| Cycle                                        | MONTHLY                        | Account Details                   |
| Month<br>Year                                | 9 2017                         | Owner Information                 |
| ACCOMMODATIONS-INSIDE (111)                  |                                | Filing                            |
| Gross Receipts                               | s 100.00                       | Contact Us                        |
| ADMISSIONS-INSIDE (111ADI)<br>Gross Receipts | s 100.00                       |                                   |
| FOOD/BEVERAGE-INSIDE (111FBI)                |                                |                                   |
| Gross Receipts                               | s 100.00                       |                                   |
|                                              | Cancel Continue                |                                   |
|                                              | ©2017 Tyler Technologies, Inc. |                                   |

Review screen, submit filing, and then it's completed. If you wish to have a record of confirmation,

please do a print screen. To do a print screen right-click on your mouse and choosing the print option.

| Harry County                                 |                                                                       | Munis Self Service                |                |          | My Cart (0 items) HORRYCOUNTYT                |
|----------------------------------------------|-----------------------------------------------------------------------|-----------------------------------|----------------|----------|-----------------------------------------------|
| Business License/H<br>Filing Amounts         | ospitality                                                            |                                   |                |          | <ul> <li>Horry County Self Service</li> </ul> |
| Review                                       |                                                                       |                                   |                |          |                                               |
| Please review that the informa               | tion is correct before submitting.                                    | Povice this filing                | This will allo | w        | Business License/Hospitality Accounts         |
| Account<br>Category                          | 2002614<br>FOOD/BEV/ACCOMM/ADMISS                                     | Kevise tris ming                  | you to make    | е        | Account Details                               |
| Туре<br>Сусle                                | MONTHLY                                                               |                                   | changes        |          | Owner Information Filing                      |
| Month<br>Year                                | 9<br>2017                                                             |                                   |                |          | Contact Us                                    |
| ACCOMMODATIONS-INSIDE 111/<br>Gross Receipts | ACI Actual                                                            | 100.00                            |                |          |                                               |
| Deductions                                   |                                                                       | 0.00                              |                |          |                                               |
| Taxable Sales                                |                                                                       | 1.00.00                           |                |          |                                               |
| Calculated Amount                            |                                                                       | 1.50                              |                |          |                                               |
| Net Due                                      |                                                                       | 1.50                              |                |          |                                               |
| ADMISSIONS-INSIDE 111AI                      | DI Actual                                                             |                                   |                |          |                                               |
| Gross Receipts                               |                                                                       |                                   | 100.00         |          |                                               |
| Deductions                                   |                                                                       |                                   | 0.00           | It all g | ross receipt                                  |
| Taxable Sales                                |                                                                       |                                   | 100.00         |          |                                               |
| Calculated Amount                            |                                                                       |                                   | 1.50           | amour    | nts are                                       |
| Net Due                                      |                                                                       |                                   | 1.50           | correc   | t click the                                   |
| FOOD/BEVERAGE-INSIDE 1                       | L1FBI Actual                                                          |                                   |                | conec    | i, chek the                                   |
| Gross Receipts                               |                                                                       |                                   | 100.00         | acknow   | wledgement                                    |
| Deductions                                   |                                                                       |                                   | 0.00           | ackino   | wicugement                                    |
| Taxable Sales                                |                                                                       |                                   | 100.00         |          | hox and click                                 |
| Calculated Amount                            |                                                                       |                                   | 1.50           | Check    | box and click                                 |
| Net Due                                      |                                                                       |                                   | 1.50           | File.    |                                               |
| Summary                                      |                                                                       |                                   | 150            |          |                                               |
| Panalty on this filing                       | nis ming:                                                             |                                   | 4.50           |          |                                               |
| Total due:                                   |                                                                       |                                   | 4.50           |          |                                               |
| **The amount due shown doe                   | s not include any potential interest that may be added for late filir | iqs.                              |                |          |                                               |
| Check the following box to a                 | signify                                                               | bout to submit is 100% accurate a | nd             |          |                                               |
| acknowledgement                              | understand the license cannot be issued if a shortage                 | or missing payments exist on my a | ccount.        |          |                                               |
|                                              |                                                                       | Cancel                            | File           |          |                                               |

To proceed, click the Add bill to cart link

| Harr                                                                                              |                                              | Munis Self Service                       |                                                            |
|---------------------------------------------------------------------------------------------------|----------------------------------------------|------------------------------------------|------------------------------------------------------------|
| Business Lice<br>Filing Amounts<br>Confirmation                                                   | ense/Hospitality                             |                                          | A Horry County Self Service                                |
| Thank you. Your inform                                                                            | nation has been successfully submitted.      |                                          | Business License/Hospitality                               |
| Account<br>Category<br>Type<br>Cycle                                                              | 2002614<br>FOOD/BEV/ACCOMM/ADMISS<br>MONTHLY | Add bill to Cart                         | Accounts<br>Account Details<br>Owner Information<br>Filing |
| Month<br>Year                                                                                     | 9 2017                                       |                                          | Contact Us                                                 |
| ACCOMMODATIONS-I<br>Gross Receipts<br>Deductions<br>Taxable Sales<br>Calculated Amount<br>Net Due | NSIDE 111ACI Actual                          | 100.00<br>0.00<br>100.00<br>1.50<br>1.50 |                                                            |

Choose to either pay by credit card or e-check. There is no charge for E-Checks, but a 2% of the total bill for Credit Cards

|                                                 |                                                      |                                                           | 🗈 🔺                          |
|-------------------------------------------------|------------------------------------------------------|-----------------------------------------------------------|------------------------------|
| Pay Bills                                       |                                                      |                                                           |                              |
| Select Payment Method                           |                                                      |                                                           | Home                         |
| Currently, we do not charge for E-Checks. There | e is a fee of 2% of the total bill for Credit Cards. |                                                           | Horry County Self Service    |
| Pay by Credit Card   Pay by eCheck   Cancel     |                                                      |                                                           | Business License/Hospitality |
| Enter payment inf                               | ormation.                                            | <u>.</u>                                                  |                              |
| Pay Bills                                       |                                                      | Pay Bills                                                 | -                            |
| Step 2 of 4: Please enter the payment informa   | ation                                                | Step 2 of 4: Please enter the payment information         |                              |
| Enter the details needed to process this paymen | at.                                                  | Bank account information                                  |                              |
| Credit card information                         |                                                      | Type of account Please select 👻                           |                              |
| Card type                                       | Master Card 🖌                                        | Bank ABA/routing number 20/were in this?                  |                              |
| Card number                                     |                                                      | Bank account number Where is                              | <u>9102</u>                  |
| Card ID (CVV) number                            | Where is this?                                       | Re-enter bank account number Driver's Licence Information |                              |
| Expiration date                                 | Month 🗸 Vear 🗸                                       | State                                                     |                              |
|                                                 |                                                      | Number                                                    |                              |
|                                                 |                                                      |                                                           |                              |
|                                                 | Continue Cancel                                      | Continue Cancel                                           |                              |

All billing information will be entered here. Enter all required information and click the Continue

button.

| Borr County                              |                                                              | 🐝 Munis Self Service           |                              |
|------------------------------------------|--------------------------------------------------------------|--------------------------------|------------------------------|
| Pay Bills                                |                                                              |                                |                              |
| Billing Address                          |                                                              |                                | Horry County Self Service    |
| Please enter your billing information    | exactly as it appears on your credit card or bank statement. |                                | Business License/Hospitality |
| First name *                             | 1                                                            |                                |                              |
| Address line 1 *                         | 1301 2ND AVE                                                 |                                |                              |
| Address line 2                           |                                                              |                                |                              |
| City *                                   | CONWAY                                                       |                                |                              |
| State *<br>two letter abbreviation       | SC                                                           |                                |                              |
| Zip code *                               | 29526                                                        |                                |                              |
| Contact phone number *                   |                                                              |                                |                              |
| E-Mail *<br>for your e-mail confirmation |                                                              |                                |                              |
|                                          | Remember these values                                        |                                |                              |
|                                          | Continue Cancel                                              |                                |                              |
| * indicates required field               |                                                              |                                |                              |
|                                          |                                                              |                                |                              |
|                                          |                                                              | ©2017 Tyler Technologies, Inc. |                              |

Review your bill and click Submit.

| Rear County                                      |                                                     |          |                |
|--------------------------------------------------|-----------------------------------------------------|----------|----------------|
| Pay Bills                                        |                                                     |          |                |
| Step 4 of 4: Review                              |                                                     |          | Step 1234      |
| Please review the information below. Make change | ges if necessary, then submit your payment request. |          |                |
| Payment Amount                                   |                                                     |          |                |
| Bill Description                                 |                                                     | Due Now  | Payment Amount |
| 222568                                           |                                                     | \$152.00 | \$152.00       |
| Subtotal                                         |                                                     |          | \$152.00       |
| Convenience Fee                                  |                                                     |          | \$0.00         |
| Total                                            |                                                     |          | \$152.00       |
| Payment Method change                            |                                                     |          |                |
| Checking                                         | ******                                              |          |                |
| Check Number                                     | 123                                                 |          |                |
| Bank Routing Number                              | 123456789                                           |          |                |
| Billing Address change                           |                                                     |          |                |
| Name                                             | test test                                           |          |                |
| Address                                          | 211 BEATY ST                                        |          |                |
| City State Zip                                   | CONWAY, SC, 29526                                   |          |                |
| Phone Number                                     | 8439155620                                          |          |                |
|                                                  | Submit Cancel                                       |          |                |

This screen indicated the payment successfully went through and is being processed. If the payment did not process correctly, instead of the green checkmark, there will be a red X.

| HardCasery                                                                                                    |                   |                |
|----------------------------------------------------------------------------------------------------|-------------------|----------------|
| Pay Bills                                                                                                    |                   |                |
| Your payment has been successfully processed                                                                   |                   |                |
| Payment submitted on 6/16/2021<br>Your Confirmation Number is 783715572<br>Your Authorization Code is 54321ABC |                   |                |
| Thank you, for using Horry County Citizen Self Service!                                                        |                   |                |
| You may want to print this page for your records.                                                              |                   |                |
| Payment Amount                                                                                                 |                   |                |
| Bill Description                                                                                               | Due Now           | Payment Amount |
| 222568                                                                                                    | \$152.00          | \$152.00       |
| Subtotal                                                                                                    |                   | \$152.00       |
| Convenience Fee                                                                                                |                   | \$0.00         |
| Total                                                                                                    |                   | \$152.00       |
|                                                                                                    |                   |                |
| Payment Method                                                                                                 |                   |                |
| Checking                                                                                                    | *******           |                |
| Check Number                                                                                                   | 123               |                |
| Bank Routing Number                                                                                            | 123456789         |                |
| Billing Address                                                                                                |                   |                |
| Name                                                                                                    | test test         |                |
| Address                                                                                                    | 211 BEATY ST      |                |
| City State Zip                                                                                                 | CONWAY, SC. 29526 |                |
| Phone Number                                                                                                   | 8439155620        |                |

A confirmation e-mail will be sent when a payment is processed successfully.